## **DEMANDE D'AUTORISATION DE TRANSHUMANCE OVINE / CAPRINE**

Pour l'année 2024 vous devez faire votre demande sur le site du GDS 65 :

http://www.aplma-gds65.fr/

### aplma-gds65.fr site aplma 🔇 extranet lagor 🥘 extranet tarbes 😳 agds 🧏 vivea M Boîte de réception... Calendrier - Mylène... 🚮 sha QUI SOMMES NOUS ? Le Groupement de Défense Sanitaire des Hautes MALADIES MIXTES Sanitaire des Hautes Pyrénées, connu sous le signe APLMA (Association Pyrénéenne de Lutte contre les Maladies des Animaux) loi 1901 qui regroupe éles éleveurs des espèces bovines, ovines et caprines du département, quel qu'en soit l'effectif. MALADIES BOVINS MALADIES OV/CAP soit l'effectif. FORMATIONS Pour en savoir plus FICHES TECHNIQUES PARTENAIRES ADHERENTS TRANSHUMANCE onnaires Estive ettre D'info Gds 65 Eleveurs Ovins/Caprins

#### Rubrique transhumance : éleveurs ovins/caprins

#### 1. CREATION DE COMPTE

aplma-gds65.fr/transhumance/rubrique\_eleveurs\_ovins\_caprins-167.html

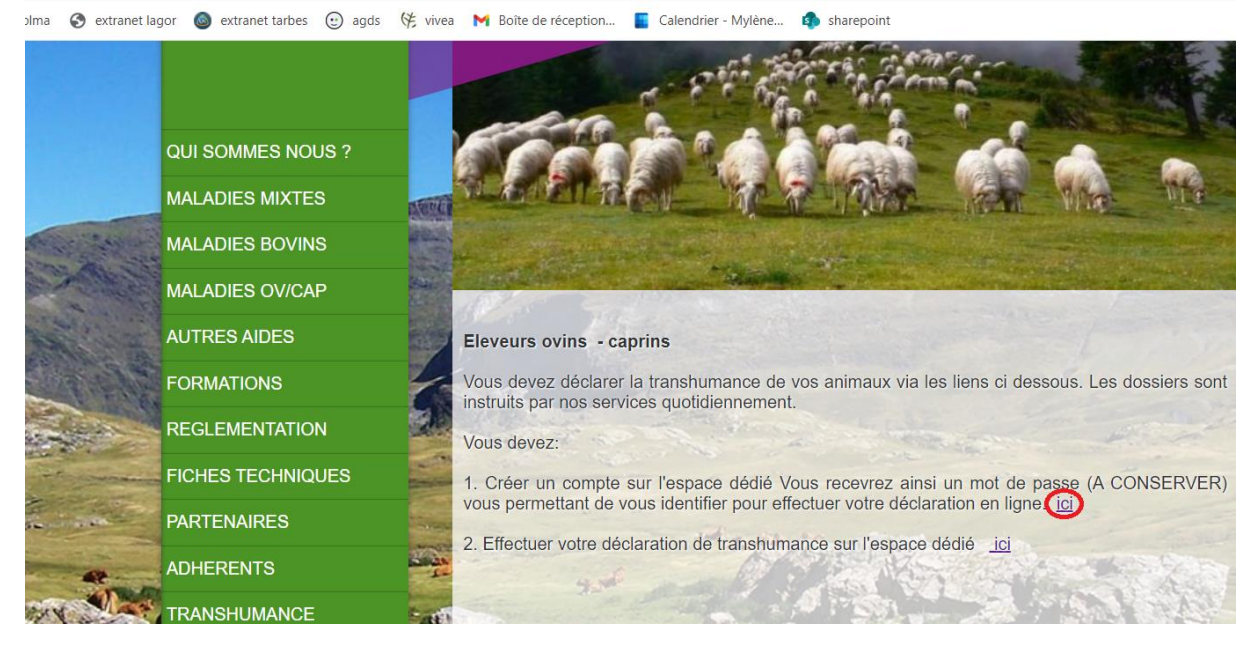

Les comptes créés depuis 2022 restent actifs, pas besoin de créer un nouveau compte. Vous pouvez passer au point 2 : remplir votre demande en ligne.

| Connexio<br>Eleveurs | n                      |
|----------------------|------------------------|
| Adresse Email :      |                        |
| N° EDE:<br>N° EDE    | GDS<br>Hautes-Pyrénées |
| Mot de passe :       | Mot de passe           |
| Mot de passe         | oublié                 |
| Se connecter         |                        |
|                      |                        |

Après avoir renseigné vos coordonnées, vous recevrez un mot de passe (**A CONSERVER**) vous permettant d'effectuer votre demande d'autorisation de transhumance.

Nb : ce mot de passe vous servira à vous reconnecter ultérieurement au site pour consulter l'avancement de votre dossier notamment.

En cas d'oubli du mot de passe cliquez sur « mot de passe oublié »

#### 2. REMPLIR VOTRE DEMANDE EN LIGNE

| <u>h</u>            |                                  |                                                                                                    |
|---------------------|----------------------------------|----------------------------------------------------------------------------------------------------|
| aplma-gds65.fr/trar | nshumance/rubrique_eleveurs_ovin | s_caprins-167.html                                                                                                    |
| ılma 🚯 extranet lag | gor 🧔 extranet tarbes 🕑 agds     | 侯 vivea 🛛 🖌 Boîte de réception 🧧 Calendrier - Mylène 🏟 sharepoint                                                                         |
|                     |                                  |                                                                                                    |
|                     | QUI SOMMES NOUS ?                |                                                                                                    |
|                     | MALADIES MIXTES                  | TATCHEN TO A TAKE THE THE                                                                                                    |
|                     | MALADIES BOVINS                  |                                                                                                    |
|                     | MALADIES OV/CAP                  |                                                                                                    |
| AL IN               | AUTRES AIDES                     | Eleveurs ovins - caprins                                                                                                    |
| The state           | FORMATIONS                       | Vous devez déclarer la transhumance de vos animaux via les liens ci dessous. Les dossiers sont instruits par nos services quotidiennement |
| and the second      | REGLEMENTATION                   | Vous devez:                                                                                                    |
|                     | FICHES TECHNIQUES                | 1. Créer un compte sur l'espace dédié Vous recevrez ainsi un mot de passe (A CONSERVER)                                                   |
| E                   | PARTENAIRES                      | vous permettant de vous identifier pour effectuer votre déclaration en ligne. <u>ici</u>                                                  |
| ·                   | ADHERENTS                        | 2. Effectuer voire declaration de transnumance sur l'espace dedie (C)                                                                     |
| AN Mar              | TRANSHUMANCE                     |                                                                                                    |

| Eleveurs        |                        |
|-----------------|------------------------|
| Adresse Email : |                        |
| Email           |                        |
| N° EDE:         | GDS<br>Hautes-Purénée  |
| N° EDE          | induces i pener        |
| Mot de passe :  |                        |
| Mot de passe    | Mot de passe<br>oublié |
|                 |                        |

1 Après vous être identifié par votre adresse mail **ou** votre numéro EDE **et** le mot de passe reçu par mail, vous pouvez remplir votre demande.

### Fiche éleveur à compléter (effectifs totaux détenus) :

| Fiche E<br>Eleveur : Démo A   | Eleveur<br>PIMA    |                         |             |        |                    |              |
|-------------------------------|--------------------|-------------------------|-------------|--------|--------------------|--------------|
| Raison Sociale :              |                    |                         |             |        |                    |              |
| Cheptel :                     |                    |                         |             |        |                    |              |
| Adresse:<br>Code Postal : Cor | mmune :            |                         |             | 2      | Complétez/         | actualisez   |
| Brebis                        | Agnelles           | Broutards               | Beliers     | ENTIE  | REMENT votre fig   | che avec vos |
| 0                             | 0                  | 0                       | 0           | coord  | lonnées et effecti | fs d'animaux |
| Chevres                       | Chevrettes         | Chevreaux               | Boucs       | (totau | ux détenus).       |              |
| 0                             | 0                  | 0                       | 0           |        |                    |              |
| Modification de               | e la fiche Eleveur | Ajouter une transhumand | Déconnexion | ,      |                    |              |

#### Ajouter une transhumance :

| Fiche Elev<br>Détails de votre Chepte | veur       |           |             |
|---------------------------------------|------------|-----------|-------------|
| Eleveur : TEST TEST                   |            |           |             |
| Raison Sociale :                      |            |           |             |
| N°EDE : 65000000                      |            |           |             |
| Adresse:                              |            |           |             |
| Code Postal : Commune                 | 2:         |           |             |
| Brebis                                | Agnelles   | Broutards | Beliers     |
| 0                                     | 0          | 0         | 0           |
| Chevres                               | Chevrettes | Chevreaux | Boucs       |
| 0                                     | 0          | 0         | 0           |
| Modification de la fic                | he Eleveur |           | Déconnexion |
|                                       |            |           |             |
|                                       |            |           |             |
|                                       |            |           |             |
| Ajouter une transhum                  | ance       |           |             |

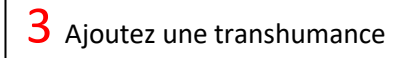

| Nombres                                                                                                    |                                                                     | Estive                                                                                                    |   |
|----------------------------------------------------------------------------------------------------|---------------------------------------------------------------------|----------------------------------------------------------------------------------------------------|---|
| Brebis + Beliers                                                                                                    |                                                                     | AFP de Camous 65155102                                                                                                    |   |
| Date de Depart                                                                                                    |                                                                     | Date de Retour                                                                                                    |   |
| 03/04/2023                                                                                                    |                                                                     | 03/04/2023                                                                                                    |   |
| Date de Depot                                                                                                    |                                                                     | Date de validation                                                                                                    |   |
| 03/04/2023                                                                                                    |                                                                     | 01/01/0001                                                                                                    |   |
|                                                                                                    |                                                                     |                                                                                                    |   |
| Dossier Capi                                                                                                    | rins                                                                | Estive                                                                                                    |   |
| Chèvres + Boucs                                                                                                    |                                                                     | AFP de Camous 65155102                                                                                                    |   |
| Date de Depart                                                                                                    |                                                                     | Date de Retour                                                                                                    |   |
|                                                                                                    |                                                                     |                                                                                                    |   |
| 03/04/2023                                                                                                    | Ö                                                                   | 03/04/2023                                                                                                    |   |
| 03/04/2023<br>Date de Depot                                                                                                    |                                                                     | 03/04/2023<br>Date de validation                                                                                                    | • |
| 03/04/2023<br>Date de Depot<br>03/04/2023                                                                                                    |                                                                     | 03/04/2023<br>Date de validation<br>01/01/0001                                                                                      | 0 |
| 03/04/2023<br>Date de Depot<br>03/04/2023<br>Demandes Caprins<br>Déclaration<br>I faut saisir plusieurs béliers sur<br>Pour les analyses non réalisées y<br>genotypage tremblante et/ou ré                             | Béliers                                                             | 03/04/2023<br>Date de validation<br>01/01/0001<br>ci de nous transmettre vos attestations de<br>nail à aplma.transhumance@gmail.com |   |
| 03/04/2023<br>Date de Depot<br>03/04/2023<br>Demandes Caprins<br>Déclaration<br>I faut saisir plusieurs béliers sur<br>Pour les analyses non réalisées o<br>genotypage tremblante et/ou ré<br>Numéro d'indentification | Béliers<br>la même ligne<br>ria le GDS65, men<br>ésultats ECB par m | 03/04/2023<br>Date de validation<br>01/01/0001<br>ci de nous transmettre vos attestations de<br>nail à aplma.transhumance@gmail.com |   |

1 transhumance = 1 dossier = 1 mouvement sur une estive sur des dates données pour une espèce.

En cas de transhumance sur des estives et/ou dates différentes et/ou avec des ovins et des caprins, vous devez effectuer autant de demandes que de mouvements.

**Béliers : une seule saisie nécessaire** avec tous les numéros de béliers les uns après les autres. (Quelle que soit leur estive)

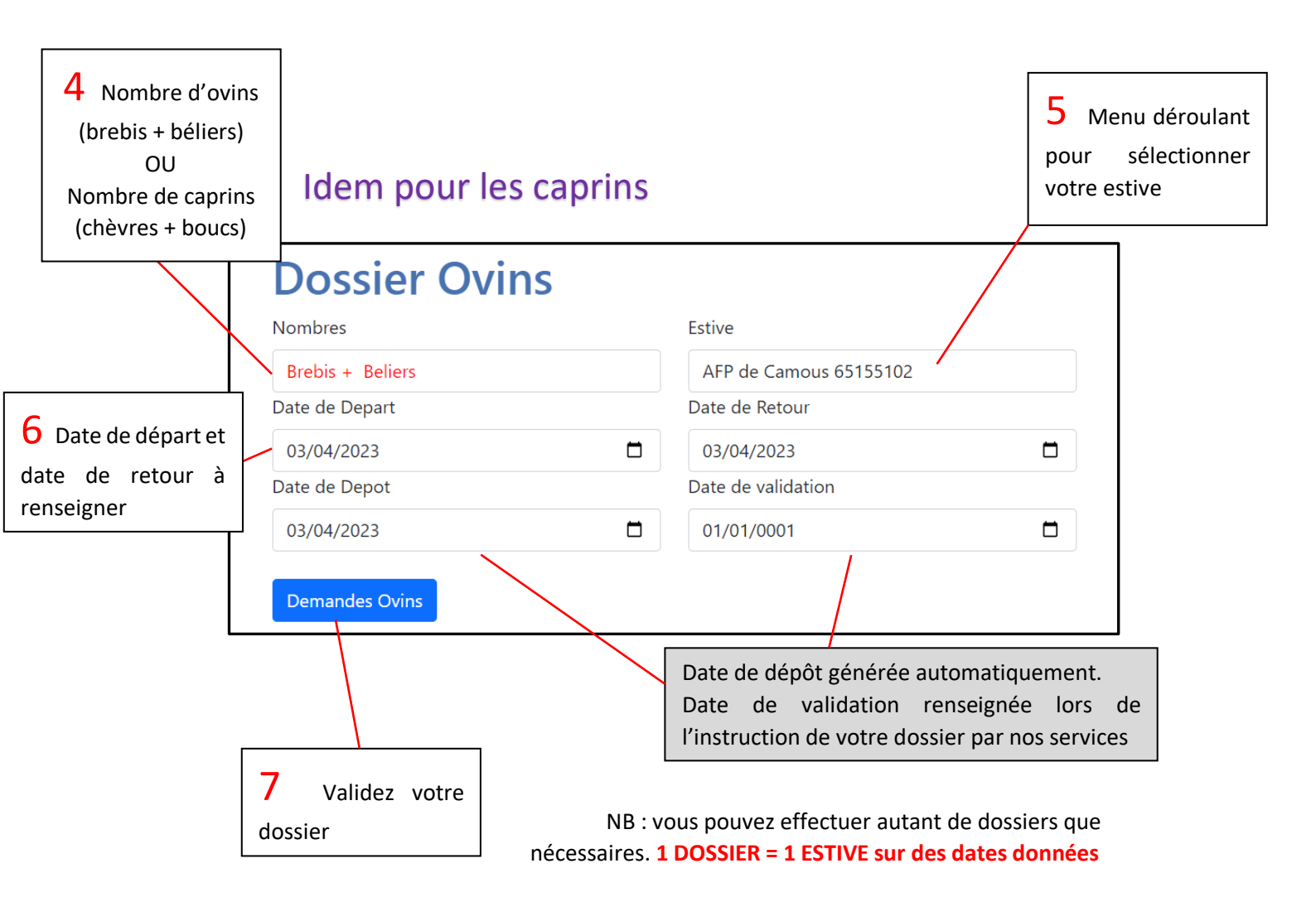

| Déclaration Bélier<br>Il faut saisir plusieurs béliers sur la même lig                       | rs<br>ne                                                                         |                                                                                                    |
|----------------------------------------------------------------------------------------------|----------------------------------------------------------------------------------|----------------------------------------------------------------------------------------------------|
| Pour les analyses non réalisées via le GDS65,<br>genotypage tremblante et/ou résultats ECB p | merci de nous transmettre vos attestat<br>par mail à aplma.transhumance@gmail.   | ions de<br>.com                                                                                                    |
| Numéro d'indentification<br>46590990001 – 46590980001 - 465909100                            | 01                                                                               | 8 Indiquez les numéros des béliers<br>qui vont transhumer.                                                                           |
| Date de Depot<br>03/04/2023                                                                  | Date de validation                                                               | Merci de nous transmettre par mail<br>(aplma.transhumance@gmail.com)<br>toute analyse tremblante et/ou ECB<br>non faite via le GDS65 |
| Cliquez sur Déclaration Bélier<br>pour valider votre saisie                                  | Date de dépôt générée au<br>Date de validation re<br>l'instruction de votre doss | utomatiquement.<br>enseignée lors de<br>sier par nos services                                                                        |

## Vous êtes automatiquement redirigé vers la première page à chaque saisie

## **RECAPITULATIF DE VOS DOSSIERS :**

|                           | Cheptel Nom                                 | Prénom                   | Commur                                    | ne Eta                 | t du Dossier        | est (sont) désormais en atte                                                                                                    |
|---------------------------|---------------------------------------------|--------------------------|-------------------------------------------|------------------------|---------------------|----------------------------------------------------------------------------------------------------|
| б                         |                                             |                          |                                           | En d                   | construction        | de validation par nos service                                                                                                    |
| )étai                     | l Ovins                                     |                          |                                           |                        |                     | Si votre dossier comporte u                                                                                                    |
| otal<br>vins              | Estive                                      | Date<br>Depart           | Date<br>Retour                            | Date<br>Depot          | Date<br>Validation  | anomalie votre GDS vo<br>contactera rapidement.                                                                                                    |
| )                         | AFP de Camous<br>65155102                   | 2023-04-03               | 2023-04-03                                | 2023-04-<br>05         | 2023-04-15          | Vous pouvez venir consul                                                                                                    |
|                           |                                             |                          |                                           |                        |                     | l'état du dossier quand vo                                                                                                    |
| )étai                     | l Caprins                                   |                          |                                           |                        |                     | voulez. Un mail<br>changement d'état vos s                                                                                                    |
| otal<br>aprins            | Estive                                      | Date<br>Depart           | Date<br>Retour                            | Date<br>Depot          | Date<br>Validation  | envoyé automatiquement l<br>du traitement                                                                                                    |
| 5                         | AFP de Camous<br>65155102                   | 2023-04-03               | 2023-04-03                                | 2023-04-               | 0001-01-01          | Matur continuusius d'act                                                                                                    |
|                           | 00100102                                    |                          |                                           |                        |                     | peut visualiser l'état de vo                                                                                                    |
|                           | L D . P                                     |                          |                                           |                        |                     |                                                                                                    |
| )étai                     | l Beliers                                   |                          |                                           |                        |                     | dossier.                                                                                                    |
| <b>Ótai</b><br>Dossier    | Beliers Identification                      | ons                      | Date Depot                                | Date                   | Validation          | dossier.                                                                                                    |
| <b>Dossier</b>            | Beliers Identification                      | ons                      | <b>Date Depot</b><br>2023-04-03           | <b>Date</b>            | Validation<br>01-01 | dossier.                                                                                                    |
| <b>Dossier</b>            | Beliers Identification                      | ons<br>Télécharc         | Date Depot<br>2023-04-03<br>gement du dos | Date<br>0001-<br>:sier | Validation<br>01-01 | dossier.                                                                                                    |
| Dossier                   | Beliers Identification                      | ons<br>Télécharg         | Date Depot<br>2023-04-03<br>gement du dos | Date<br>0001-<br>sier  | Validation<br>01-01 | dossier.<br>11 Téléchargement d                                                                                                    |
| <b>Détai</b><br>I Dossier | Beliers Identification                      | ons<br>Télécharg         | Date Depot<br>2023-04-03<br>gement du dos | Date<br>0001-<br>sier  | Validation<br>01-01 | dossier.<br>11 Téléchargement d<br>dossier, vous permet d'édit<br>le récapitulatif de vo                                                                                                    |
| Détai<br>I Dossier        | Beliers Identification                      | ons<br>Télécharg         | Date Depot<br>2023-04-03<br>gement du dos | Date<br>0001-<br>sier  | Validation<br>01-01 | dossier.<br><b>11</b> Téléchargement d<br>dossier, vous permet d'édit<br>le récapitulatif de vo<br>demandes avec l'état d                                                                                               |
| Détai                     | Beliers Identification                      | <b>Téléchar</b> g        | Date Depot<br>2023-04-03<br>gement du dos | Date<br>0001-<br>sier  | Validation<br>01-01 | dossier.<br>11 Téléchargement d<br>dossier, vous permet d'édit<br>le récapitulatif de va<br>demandes avec l'état d<br>dossiers.                                                                                         |
| Détai                     | Beliers Identification                      | ons<br>Téléchar <u>c</u> | Date Depot<br>2023-04-03<br>gement du dos | Date<br>0001-<br>sier  | Validation<br>01-01 | dossier.<br>11 Téléchargement d<br>dossier, vous permet d'édit<br>le récapitulatif de vo<br>demandes avec l'état d<br>dossiers.<br>Si vous avez besoin d'u                                                              |
| Détai<br>Dossier          | Beliers Identification<br>15001-20001-30001 | <b>Téléchar</b> g        | Date Depot<br>2023-04-03<br>gement du dos | Date<br>0001-<br>sier  | Validation<br>01-01 | dossier.<br>11 Téléchargement of<br>dossier, vous permet d'édit<br>le récapitulatif de vo<br>demandes avec l'état de<br>dossiers.<br>Si vous avez besoin d'u<br>justificatif papier c'est of<br>document qui fait fois. |

| 24 6500000 Démo GDS TARBES Accepté | Id Dossier | Cheptel  | Nom  | Prénom | Commune | Etat du Dossier |
|------------------------------------|------------|----------|------|--------|---------|-----------------|
|                                    | 24         | 65000000 | Démo | GDS    | TARBES  | Accepté         |

# 11

Votre gestionnaire d'estive peut visualiser la validation de votre dossier et ainsi vous autoriser à transhumer vos animaux